## Creating a Signature in Webmail

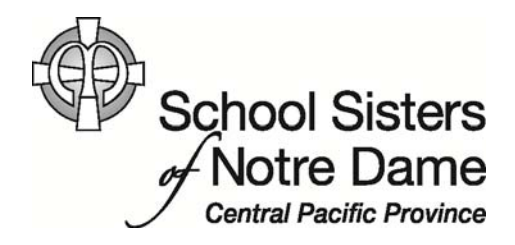

## Abstract

You can create a personalized signature to include at the end of every message you send. A signature is usually a small piece of text that identifies you to everyone reading your message and tells something you want everyone to know, such as your phone number and/or ministry. Your signature can be set so it is automatically added to any email messages you send.

Provided by SSND IT Department

1. After logging into webmail, click **Options** located on the top right hand side.

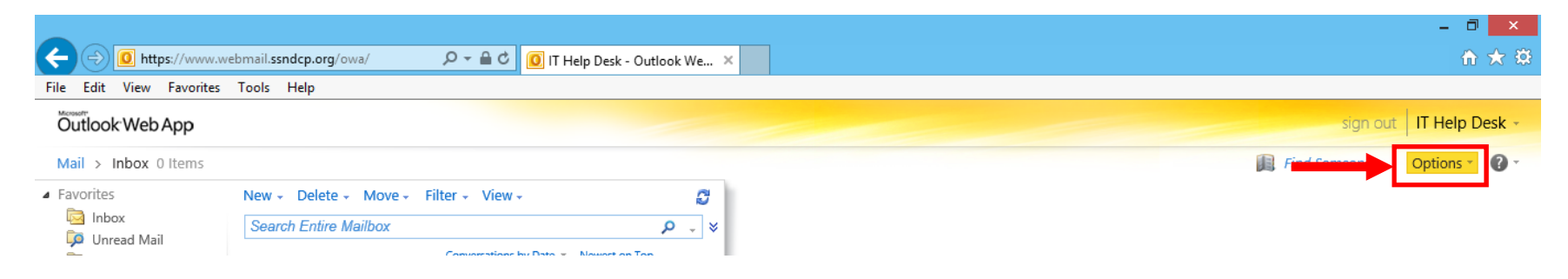

2. Click on **See All Options...** from the menu that appears.

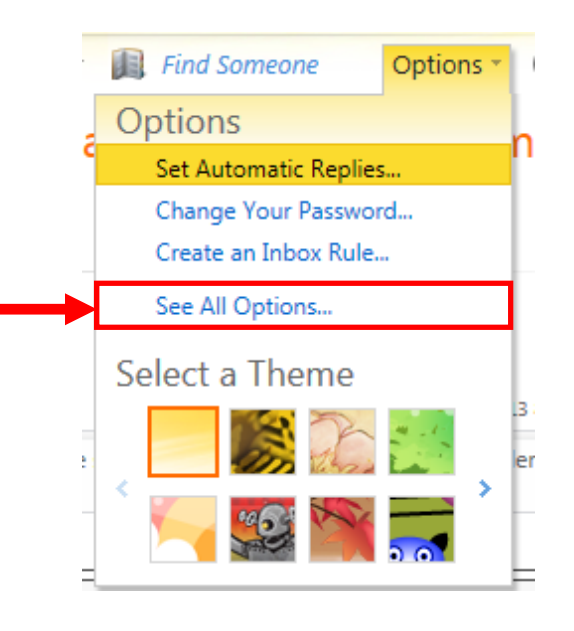

1

3. Click the **Settings** option from the left hand menu.

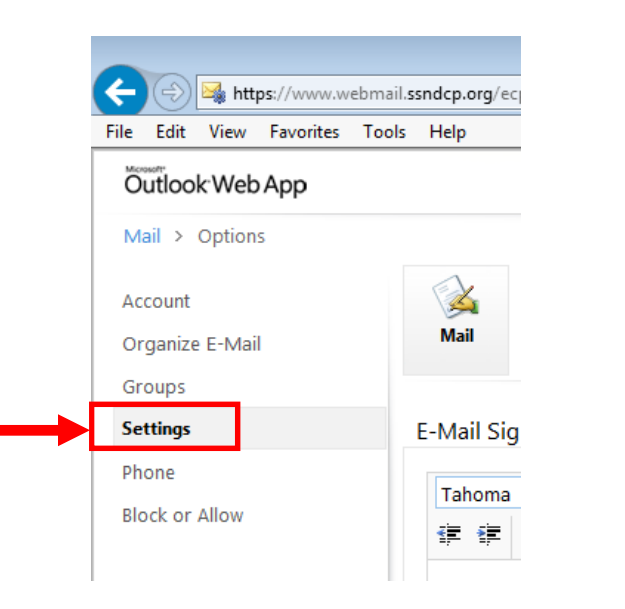

4. The Mail page appears with an **E-Mail Signature** text box where you can create a personalized signature and specify to automatically include it on all your messages.

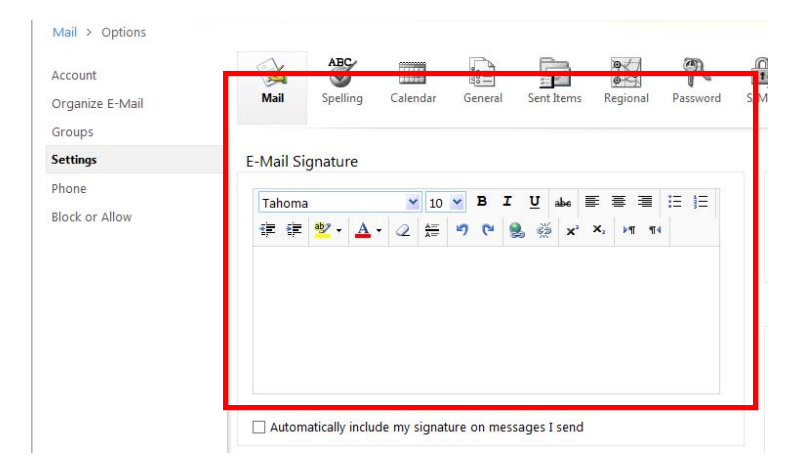

5. Click inside the text box and begin composing your signature, using the toolbar to complete any formatting desired. Some of the most common elements to include are included in the screenshot.

| -Mail Signature                                               |                                   |  |
|---------------------------------------------------------------|-----------------------------------|--|
| Tahoma                                                        | ✓ 10 ✓ B I U abe ≡ ≡ ≡ ≡ ⋮Ξ ⋮Ξ    |  |
| ∉ ∉ <mark>थ</mark> • <u>A</u> •                               |                                   |  |
| Your Name<br><b>Ministry</b><br>Phone Number<br>Email Address |                                   |  |
|                                                               |                                   |  |
| <ul> <li>Automatically include</li> </ul>                     | e my signature on messages I send |  |

6. Click the checkbox to automatically include your signature in all messages you send.

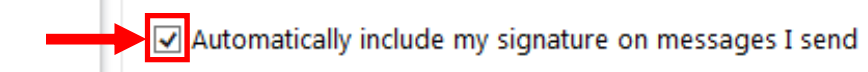

7. Click the **Save** option in the lower right corner to save your signature settings.

| 5 😥 X. 🗸 🚺 14                                                                 | Always send a response                                                    |  |
|-------------------------------------------------------------------------------|---------------------------------------------------------------------------|--|
| Your Name<br>Ministry                                                         | ○ Never send a response                                                   |  |
| Phone Number<br>Email Address                                                 | Reading Pane                                                              |  |
|                                                                               | Choose when items should be marked as Read.                               |  |
|                                                                               | Wait 5 seconds before marking the item as Read                            |  |
|                                                                               | Ark the item as Read when the selection changes                           |  |
| Automatically include my signature on messages I send                         | O Don't automatically mark items as Read                                  |  |
| Message Format                                                                |                                                                           |  |
| Always show Bcc                                                               | Conversations                                                             |  |
| Always show From                                                              | Sort messages in the conversation Reading Pane in this order:             |  |
| Compose messages in this format: HTML                                         | Newest message on top                                                     |  |
|                                                                               | Newest message on bottom                                                  |  |
| Choose message font:                                                          | Choose how to sort the messages in List View in an expanded conversation. |  |
| Tahoma 🛛 🖌 10 🖌 B I U 🗛 -                                                     | Match the sort order of the Reading Pane                                  |  |
| Sample Text                                                                   | ○ Show the conversation tree                                              |  |
|                                                                               | Hide deleted items                                                        |  |
| Message Ontions                                                               |                                                                           |  |
| After moving or deleting an item: open the next item                          |                                                                           |  |
| Play a sound when new items arrive                                            |                                                                           |  |
| ✓ Display a notification when new e-mail items arrive                         |                                                                           |  |
| <ul> <li>✓ Display a notification when new voice mail items arrive</li> </ul> |                                                                           |  |
| ☑ Display a notification when new fax items arrive                            |                                                                           |  |
| _                                                                             |                                                                           |  |

8. Once the signature information is saved, click the **Mail** option on the top left to return to your Inbox.

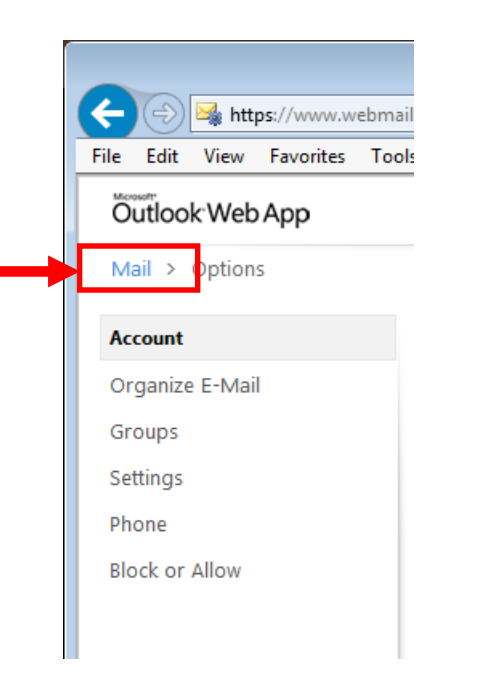

9. Click **New** to create an e-mail message and verify your signature will appear.

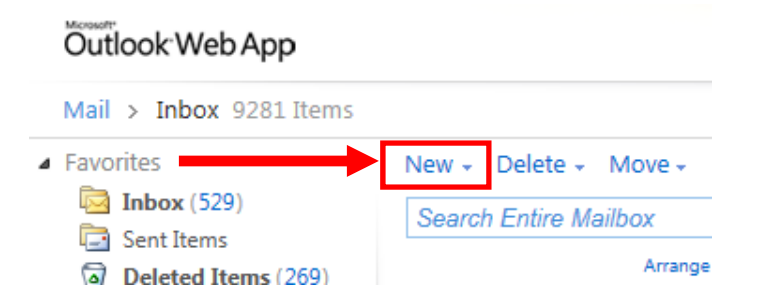

10. In the new message window, the signature you created will automatically appear. You can place your cursor above the signature to begin typing a message.

| Https://www.webmail.ssndcp.org/owa/?ae=Item&a=New&tt=IPM.Note&cc=MTQuMi4zNDIuMyxdbi1VUyw0Mjk0OTY3Mjk1L ▲     Send                                                                                                    | 🕘 Untitled Message - Internet Explorer 🚽 🗖 🎽                                                              |  |  |  |
|----------------------------------------------------------------------------------------------------|----------------------------------------------------------------------------------------------------|--|--|--|
| Send Image: Image: Imag | 🏉 https://www.webmail.ssndcp.org/owa/?ae=Item&a=New&t=IPM.Note&cc=MTQuMi4zNDIuMyxIbi1VUyw0Mjk0OTY3Mjk1L 🔒 |  |  |  |
| To<br>Cc<br>Subject:<br>Tahoma ♥ 10 ♥ B I U :: :: :: :: :: :: :: :: :: :: :: :: :                                                                                                    | Send 🛃 🔋 🔛 🎭 📍 🌲 Options HTML 💌                                                                           |  |  |  |
| Cc       Subject:         Tahoma       IO       B       I       II       II <td>то 🗘</td>                                                                                                    | то 🗘                                                                                                    |  |  |  |
| Subject:<br>Tahoma VIV BIU 注 注 译 学 A & S 茶 ><br>Your Name<br>Ministry<br>Phone Number<br>Email Address                                                                                                    | Cc 🗘                                                                                                    |  |  |  |
| Tahoma v 10 v B I U ∷ ∷ ∷ ∷ ∷<br>Vour Name<br>Ministry<br>Phone Number<br>Email Address                                                                                                    | Subject:                                                                                                  |  |  |  |
| Your Name<br>Ministry<br>Phone Number<br>Email Address                                                                                                    | Tahoma 🔽 10 🖌 B I U 三 三 章 章 💇 - 🗛 - 象 炎 ×                                                                 |  |  |  |
|                                                                                                    | Your Name<br>Ministry<br>Phone Number<br>Email Address                                                    |  |  |  |